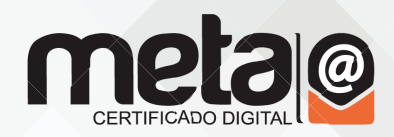

# **INSTALAÇÃO JAVA**

### Primeiro passo

Ao clicar no botão de "download do java" você será redirecionado para esta página, onde deve clicar no botão de "download gratuito do java", confome mostra a imagem abaixo.

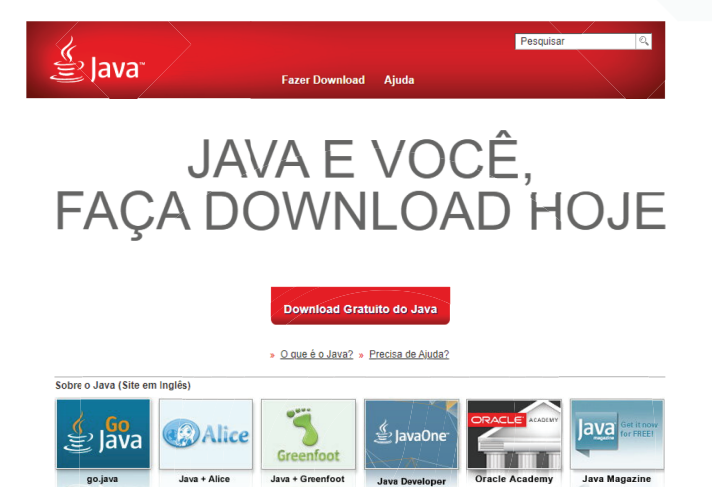

ORACLE

### Segundo passo

Na página que abrir cliqu<mark>e na o</mark>pção "Concordar e Iniciar o Down</mark>load Gratuito".

<u>Selecionar Idioma</u> | <u>Sobre o Java</u> | <u>Suporte | Desenvolvedores</u> Privacidade | Preferências de Copkies | Termos de Uso | Marcas Comerciais | Isenção de Responsabilidade

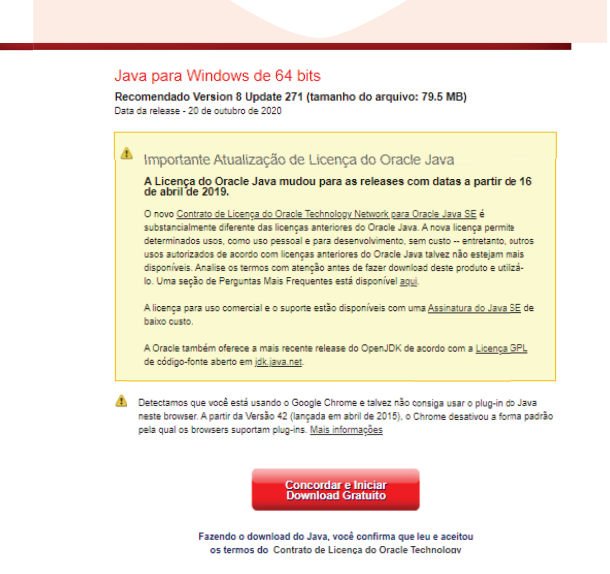

### metacertificadodigital.com.br

### Terceiro passo

Ao abrir a tela conforme na imagem abaixo deve-se clicar na opção "Instalar".

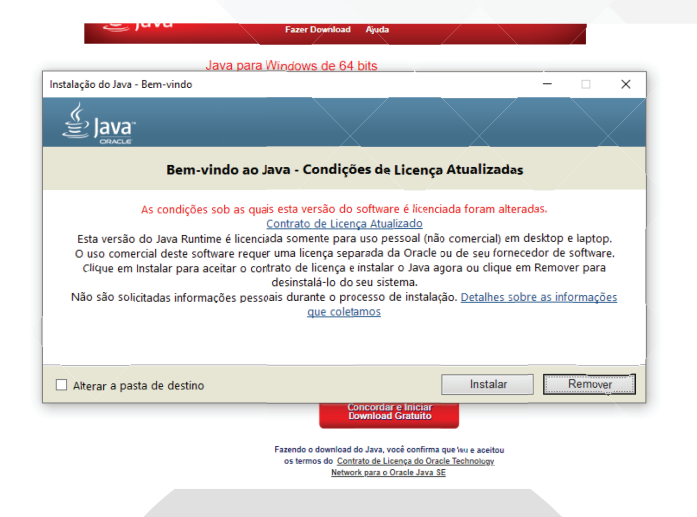

após clicar em Instalar será iniciado o processo de instalação do java em seu computador.

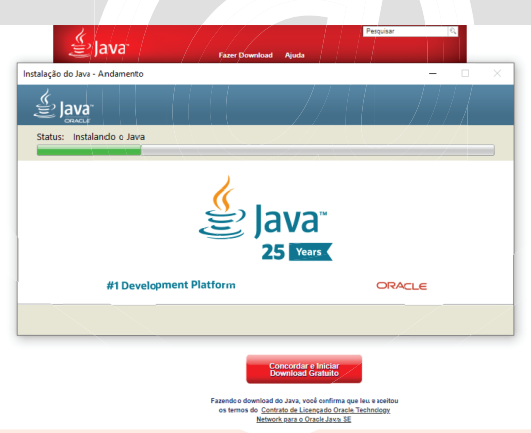

#### Quarto passo

Após a finalização da inst<mark>alação será apresentada a seguinte tel</mark>a confirmando a instalação. Pode fechar a tela e sua instalação já está concluida!

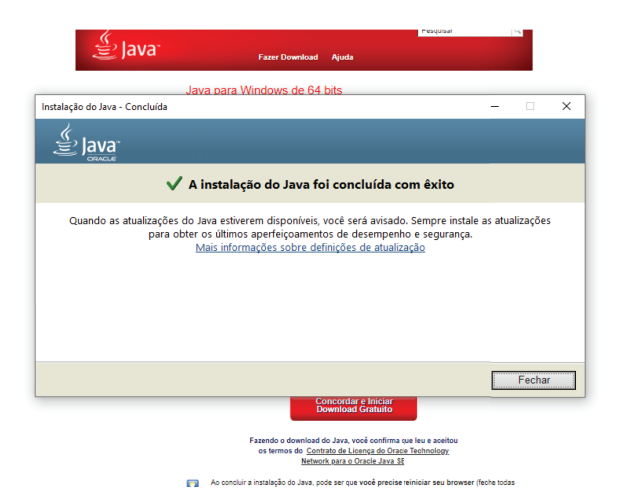

## metacertificadodigital.com.br